## Step 1: Go to <u>floodstandard.climate.gov</u>. Click the "Launch Tool" button at the top of the screen.

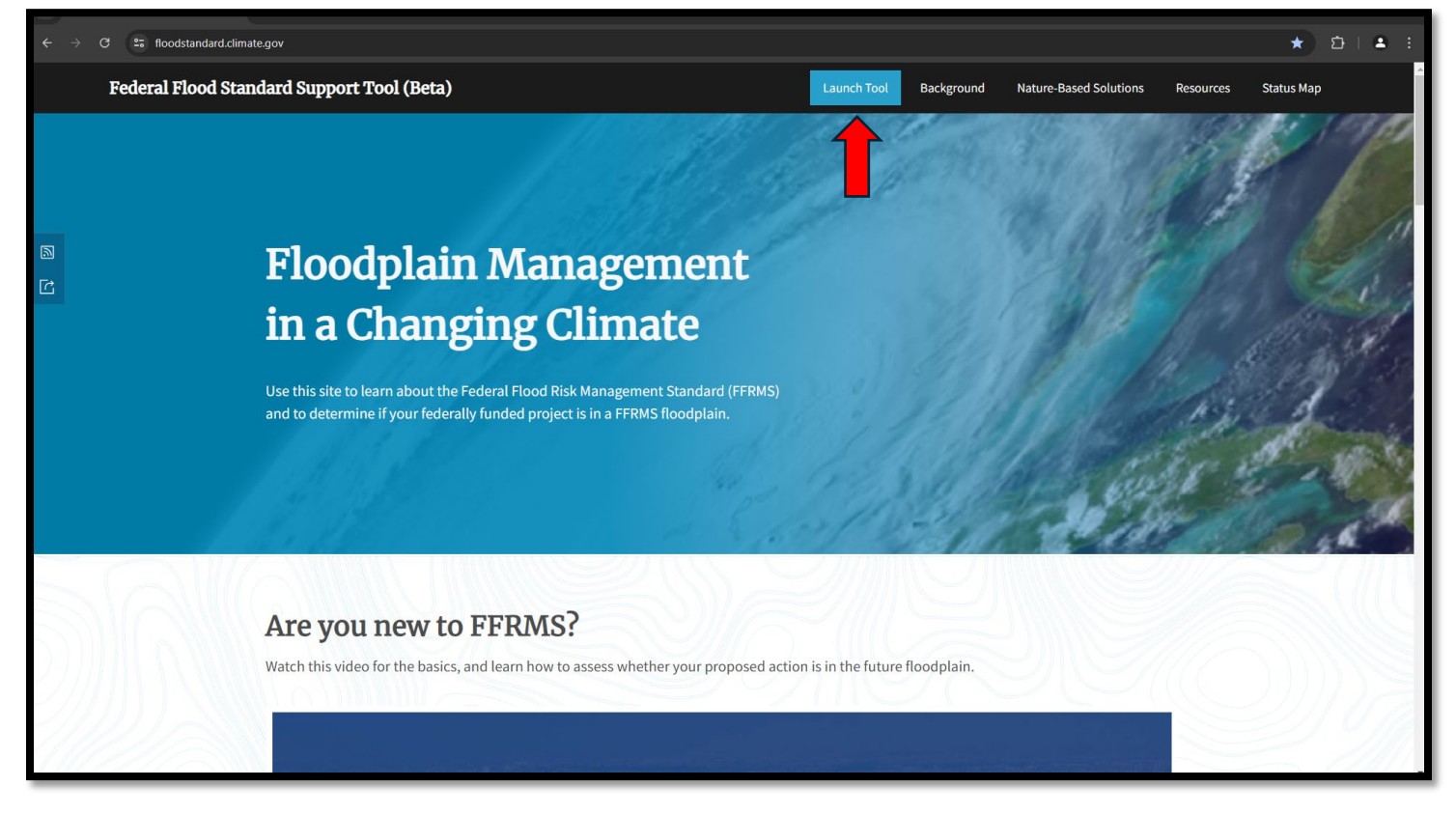

Step 2: Follow the prompts provided by the tool. Provide the address of the project location in the search box provided. The tool will locate the address you provided. Verify that this is the correct location.

| $\leftrightarrow$ $\Rightarrow$ C 25 floodstandard.climate.gov/tool |                                                                                                    | ☆ ⊉   ≗ :                |
|---------------------------------------------------------------------|----------------------------------------------------------------------------------------------------|--------------------------|
| 🗰 Federal Flood Standard Support Too                                | l Beta VIII5                                                                                                    | Help About               |
| Assess project's flooding risk                                      | <b>1. Define Project Location</b> Check the <u>Status Map</u> to determine if data are available in your area of interest.                                 |                          |
| 1 Define project location                                           | Draw on Map 401 Adams Ave, Montgomery, AL, 36104, USA                                                                                                    | X Q                      |
| 2 Input criticality and service life<br>3 Generate Report(s)        | CANTEREURY<br>MODE SCHOOL<br>Adams Ave<br>Adams Ave                                                                                                    | Adams Ave                |
|                                                                     | 200 ft Basema<br>Esri Community Maps Contributors, O OpenStreetMap, Microsoft, Esri, TomTom, Garmin, SafeGraph, GeoTechnologies, Inc, METI/NASA, U<br>Next | pp: Light Gray Satellite |

Step 3: Use the "Draw on Map" button to encircle your project location. Once you have done this the tool will reset the map for you indicating the project area. Once you are satisfied with the project location, click the "Next" button.

| ← → C 😂 floodstandard.climate.gov/tool                                                                              |                                                                                                    | ☆ む   ≗ :  |
|----------------------------------------------------------------------------------------------------|----------------------------------------------------------------------------------------------------|------------|
| 🙀 Federal Flood Standard Support Too                                                                                | ol Beta v1.1.5                                                                                                    | Help About |
| Assess project's flooding risk                                                                                      | <b>1. Define Project Location</b><br>Check the <u>Status Map</u> to determine if data are available in your area of interest.                                                                                                    |            |
| <ul> <li>Define project location</li> <li>Input criticality and service life</li> <li>Generate Report(s)</li> </ul> | Clear Drawing       D1 dama Ave, Montgomery, AL, 30104, USA         Image: State State Sta | X Q        |

Step 4: The next screen asks for service criticality and life for the project. Provide whether your project is deemed a critical action or non-critical action. See 24 CFR 55.2(b)(3) for assistance in determining if an action is critical or non-critical. Provide the expected service life expiration year, or closest to it. Once you have answered the questions, click the "Next" button. The tool will now prepare your report.

| 🙀 Federal Flood Standard Support Too                | DI Beta v1.1.5 Help About                                                                                                    |
|-----------------------------------------------------|----------------------------------------------------------------------------------------------------|
| Assess project's flooding risk                      | 2. Input Criticality and Service Life                                                                                                    |
| 1 Define project location                           | Service Criticality                                                                                                    |
|                                                     | Is the action critical or non-critical?<br>A critical action is any activity for which even a slight chance of flooding would be too great. Learn more: What is the difference between a critical and non-critical federally funded action?                                                                                                    |
| 2 Input criticality and service life                | Service Life                                                                                                    |
| Service Criticality<br>Non-critical<br>Service Life | 2050     Image: State State |
| 2050<br>3 Generate Report(s)                        |                                                                                                    |
|                                                     |                                                                                                    |
|                                                     | Back Next                                                                                                    |

## Download the report for your records and filing by clicking the "Download Freeboard Value Approach Report".

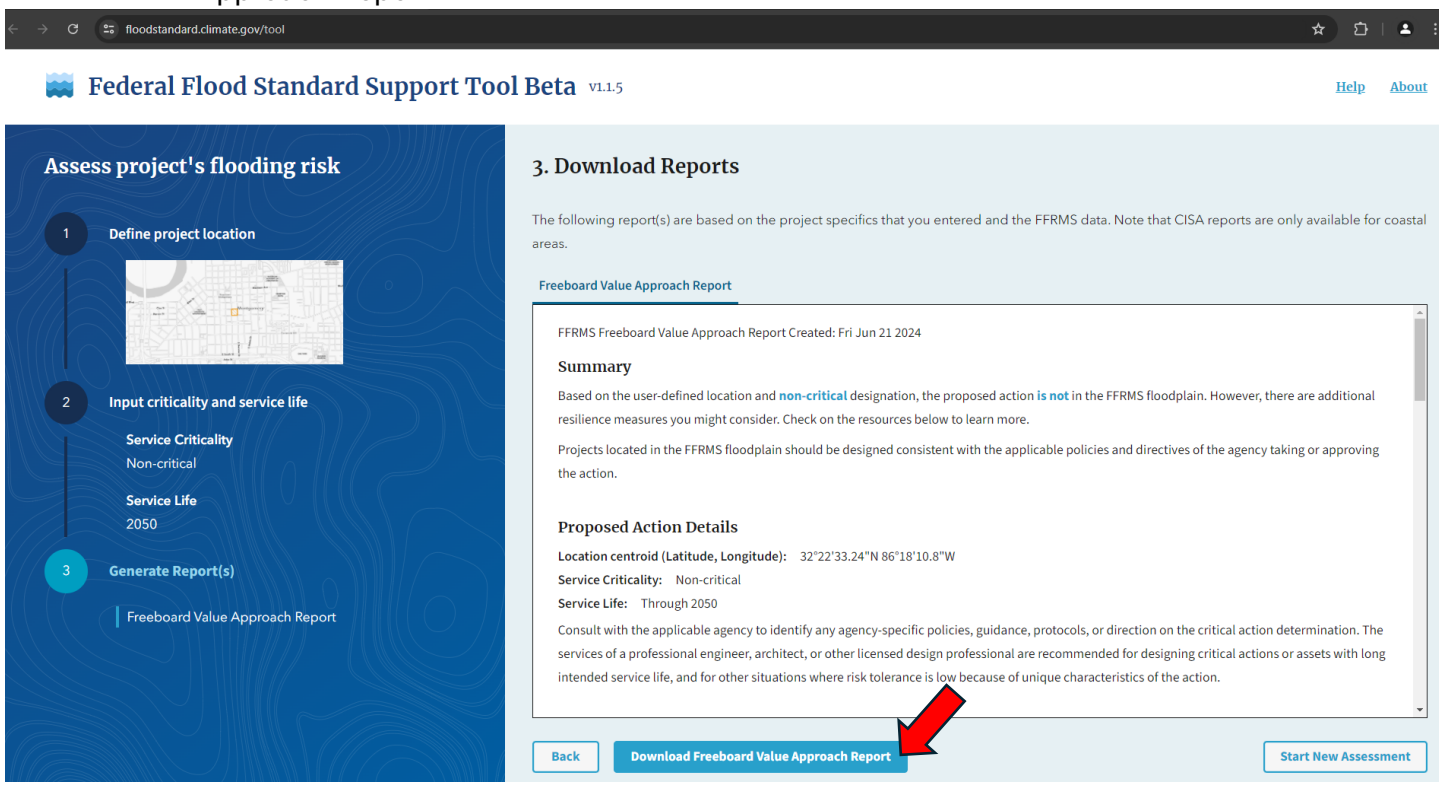

Step 6: Review the report to determine if your project is in an FFRMS floodplain. If it is determined that your project is "NOT" in an FFRMS floodplain, your review is complete. File this report as documentation. If it is determined that your project "IS" in an FFRMS floodplain, then you must complete the 8/5 Step Process detailed at 24 CFR 55.20

| FFRMS Freeboard Value Approach Report Created: 6/21/2024                                                                                                    | FFRMS Freeboard Value Approach Report Created: 6/21/2024                                                                                                    |
|----------------------------------------------------------------------------------------------------|----------------------------------------------------------------------------------------------------|
| Summary                                                                                                    | Project Location                                                                                                    |
| Based on the user-defined location and non-critical designation, the proposed action is not in the<br>FFRMS floodplain. However, there are additional resilience measures you might consider. Check on<br>the resources below to learn more.<br>Projects located in the FFRMS floodplain should be designed consistent with the applicable policies<br>and directives of the agency taking or approving the action.                                                                                                    | Madian Ave                                                                                                    |
| Proposed Action Details                                                                                                    | N Downtown N Downtown N Downtown N Downtown N Downtown N Downtown N N Downtown N N Downtown N N N N N N N N N N N N N N N N N N N                                                                                                    |
| Location centroid (Latitude, Longitude): 32°22'33.24"N 86°18'10.8"W<br>Service criticality: Non-critical Service Life: Through 2050                                                                                                    | 20 King 51<br>Dearler Ave                                                                                                    |
| Consult with the applicable agency to identify any agency-specific policies, guidance, protocols, or<br>direction on the critical action determination. The services of a professional engineer, architect, or<br>other licensed design professional are recommended for designing critical actions or assets with<br>long intended service life, and for other situations where risk tolerance is low because of unique<br>characteristics of the action.                                                                                                    | Wahrgen Ave<br>Charlescore                                                                                                    |
| Considerations of Freeboard approach at this location                                                                                                    |                                                                                                    |
| No additional considerations at this location.                                                                                                    | S Decit                                                                                                    |
| Next Steps                                                                                                    | Scott St Stott St                                                                                                    |
| This is the Step 1 of the 8-step decision-making process required in section 2(a) of Executive Order<br>11988, Floodplain Management (Determine if the proposed action within the FFRMS floodplain).<br>Follow the remainder of the 8-step process outlined in the Implementation Quidelines (2015), page<br>4, including Step 5 which include minimizing harm and restoring and preserving natural and beneficial<br>values. (Please refer to the Nature Based Solutions section). A licensed design professional should be<br>contacted for the design or engineering of the action. If an action is in the FFRMS floodplain and its<br>location is the only practicable alternative, then you may need the services of a professional engineer,<br>architect, or other licensed design professional to determine how to minimize the impacts of flood<br>and make the action resilient (e.g., elevation, flood-proofing and/or nature-based solutions), especially<br>when dealing with critical actions. | лонор,<br>санта нам<br>занае нам<br>ос. 1 2024                                                                                                    |
| Assistance                                                                                                    | Project Location                                                                                                    |
| To contact the FEMA Regional Floodplain Management & Insurance FFRMS Point of Contact for<br>assistance, e-mail FEMA at <u>FEMA-FFRMS-SUPPORT-REQUEST@fema.dhs.gov</u>                                                                                                    | Evit MAS, IEGS. FRMA, and Evit Conversite Hang, Conflictures, C<br>Specifical Methods, Mercural, Ann. Tanchas, Ganetine, Sandraga,<br>Generationality, Inc. MitTMAGA, 15205, ERA, 1975, US Centera Benani,<br>UDDA, UDPA, UDPA, UDPA, 1975, US Centera Benani,<br>UDDA, UDPA, UDPA |